| • • • • • • • • | 0                    | 🔒 let                                             | nman.edu                 |           | C         |         |           |      | Û + |  |
|-----------------|----------------------|---------------------------------------------------|--------------------------|-----------|-----------|---------|-----------|------|-----|--|
|                 |                      |                                                   | Quick Links              | Login     | Directory | Library | Bookstore | Give | ୍   |  |
|                 | Open your v<br>and c | web browser, go to ww<br>click on "Login" as shov | w.lehman.edu<br>vn here. |           | -         |         |           |      |     |  |
| ABOUT ACADEMICS | ADMISSIONS ART       | S & CULTURE ATHLETICS                             | CAMPUS LIFE CER          | TIFICATES | RESEAR    | сн      |           |      |     |  |

Your paragraph text

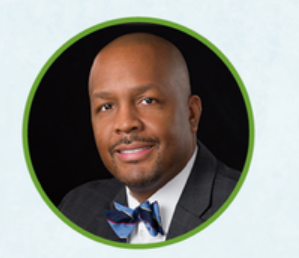

Keynote Speaker: Dr. Dhanfu E. Elston, Senior Vice President, Complete College America

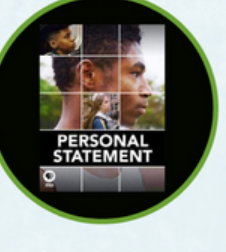

Screening of award-winning documentary

# LEHMAN SUMMIT ON STUDENT SUCCESS (LS<sup>3</sup>)

Beyond the Pandemic: Enhancing the First Year Experience

Friday, October 7, 8:30 a.m. - 4 p.m. | Lovinger Theatre

Click for details and to register.

Fall 2022 COVID-19 Plan

Student Services: Click Here for Office Hours and Contact Information

### LEHMAN NEWS

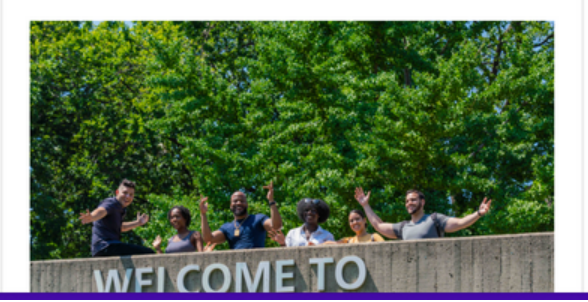

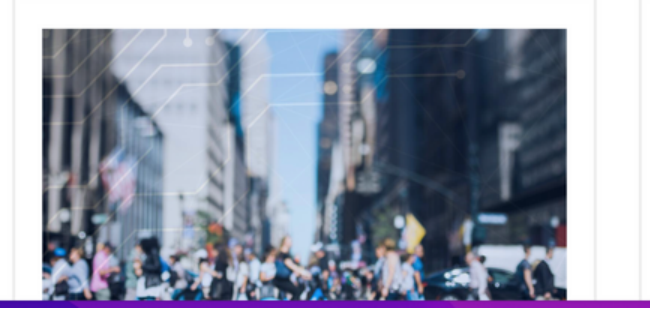

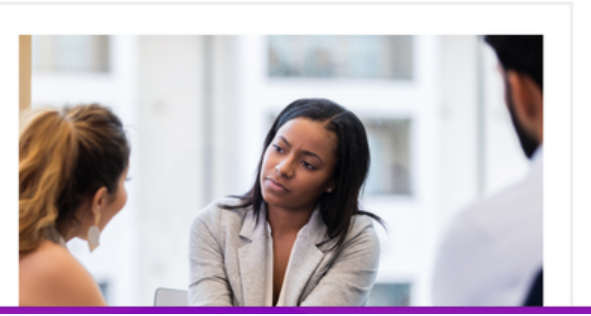

| • • • • <                                                                        | >                                                                                                    | 0                                                                                                    | 🔒 le                                                                                                    | hman.edu                                                                                                    | C                                                                                                 |                                                                                                    | ů + C     |
|----------------------------------------------------------------------------------|----------------------------------------------------------------------------------------------------|----------------------------------------------------------------------------------------------------|----------------------------------------------------------------------------------------------------|----------------------------------------------------------------------------------------------------|---------------------------------------------------------------------------------------------------|----------------------------------------------------------------------------------------------------|-----------|
|                                                                                  | Quick Links Login                                                                                                    | Directory Li                                                                                                    | brary an Bookstore in                                                                                                    | Giveaccess ther QAI                                                                                                    | the local systems that you have                                                                   | re access to as                                                                                                    |           |
|                                                                                  | CUNY Blackboard<br>CUNY Blackboard<br>CUNY first<br>CUNY/MS Office 365<br>CUNY Zoom<br>Student Printing<br>Student Email<br>Faculty & Staff Email<br>Lehman Connect<br>College Local Area Network<br>Campus Wireless Network                                                                                           | Directory     Li       O        O        O        O        O        O        O        O        O        O        O        O        O        O        O | a member of the collegen<br>nav.) => My Apps. Thes<br>CAST, ePAF, etc.), BI D<br>the IT Help Desk at help<br>Lehman Password Man<br>Lehman Badges/Micro-<br>T Open Center Reserva<br>Carman Hall Tech Loun<br>Y Logins<br>Microsoft Office 365<br>Blackboard (Works best | Give access mer Qui<br>can be found under-<br>se include: Lehman Au<br>ashboards, and many<br>p.desk@lehman.cun<br>ager<br>credentials<br>ation<br>ge Reservation | utomated Forms (i.e. eTime, iDe<br><sup>7</sup> others. If you need assistance,<br><b>y.edu</b> . | e access to as<br>lectare, ePAF,<br>e, please contact<br>Scroll down on this pag                                      | <b>2e</b> |
| C.<br>La<br>La<br>La<br>La<br>La<br>La<br>La<br>La<br>La<br>La<br>La<br>La<br>La | Lehman College Homepage<br>Lehman 360<br>LOMRS<br>Library Systems<br>5/12/22: Please be all<br>fraudulent emails from<br>senders. Do not click<br>attachments or links fr<br>unknown senders. Do<br>respond to offers of pa<br>positions and do not m<br>senders that ask for p<br>information.<br>Systems Status Expl | ert for<br>nunknown<br>on<br>rom<br>not<br>ert-time<br>eply to<br>ersonal<br>ained                                                                     | Library<br>CUNYfirst (Works best v<br>CUNYfirst Schedule Bu<br>DegreeWorks (Works be<br>CUNY Coursedog Sche<br>FACTS<br>CUNYSmart<br>CUNY Digital Resource<br>CUNY Dropbox<br>CUNY Zoom<br>Lehman Navigate (Stud<br>Lehman Navigate (Facu                                | vith Firefox and Googl<br>ilder (click here to lea<br>est with Firefox)<br>duling (Works best w<br>s<br>lent) Login<br>ilty and Staff) Login                      | e Chrome)<br>arn how to navigate to SB)<br>ith Firefox and Google Chrome                          | Scroll down on this pag<br>and click on "CUNYfirst<br>under CUNY Logins to b<br>taken to the CUNYfirst<br>login page. |           |
|                                                                                  | Prospective Students<br>Current Students<br>Faculty & Staff                                                                                                    | Office of the President<br>Office of the Provost<br>Continuing Education                                                                               | Academic Programs<br>Undergraduate Bulletin<br>Graduate Bulletin                                                                                                    | Maps & Directions<br>Office Hours<br>Lehman Logins                                                                                                    | Lehman News Center<br>About Lehman<br>Public Safety                                               | G Select Language                                                                                                    |           |

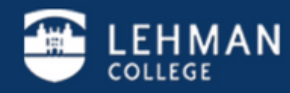

Lehman College 250 Bedford Park Boulevard West - Bronx, NY 10468 - Phone: (718) 960 - 8000 Policies I College Directory I Jobs at Lehman I Give to Lehman I

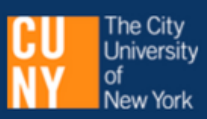

D

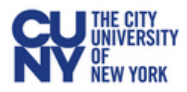

## **CUNY** Login

Log in with your CUNY Login credentials

If you do not have a CUNYfirst account, see the FAQs.

| Username<br>firstname.lastname00@login.cuny.edu<br>Password<br>•••••••• | ]          | Enter your CUNYfirst<br>credentials as shown in<br>example. If you have to<br>Blackboard before, the<br>credentials are exactly th |
|-------------------------------------------------------------------------|------------|----------------------------------------------------------------------------------------------------|
| New User   Forgot Username   Forgot Password   Manage yo                | ur Account |                                                                                                    |

Ç

#### PROTECT YOUR PERSONAL INFORMATION AND PRIVACY

ONLY enter your CUNY Login password on CUNY Login websites (ssologin.cuny.edu and login.cuny.edu). NEVER share it with others or enter your CUNY Login password elsewhere without the approval of your campus IT department. More information on CUNY's policies regarding user accounts and credentials can be found in the <u>Acceptable Use of Computer</u> <u>Resources Policy</u>.

Note: Please do not bookmark this page.

Note: If you have never claimed your CUNYfirst account, you must do that first so you can log in. You can click on "New User" and follow separate instructions.

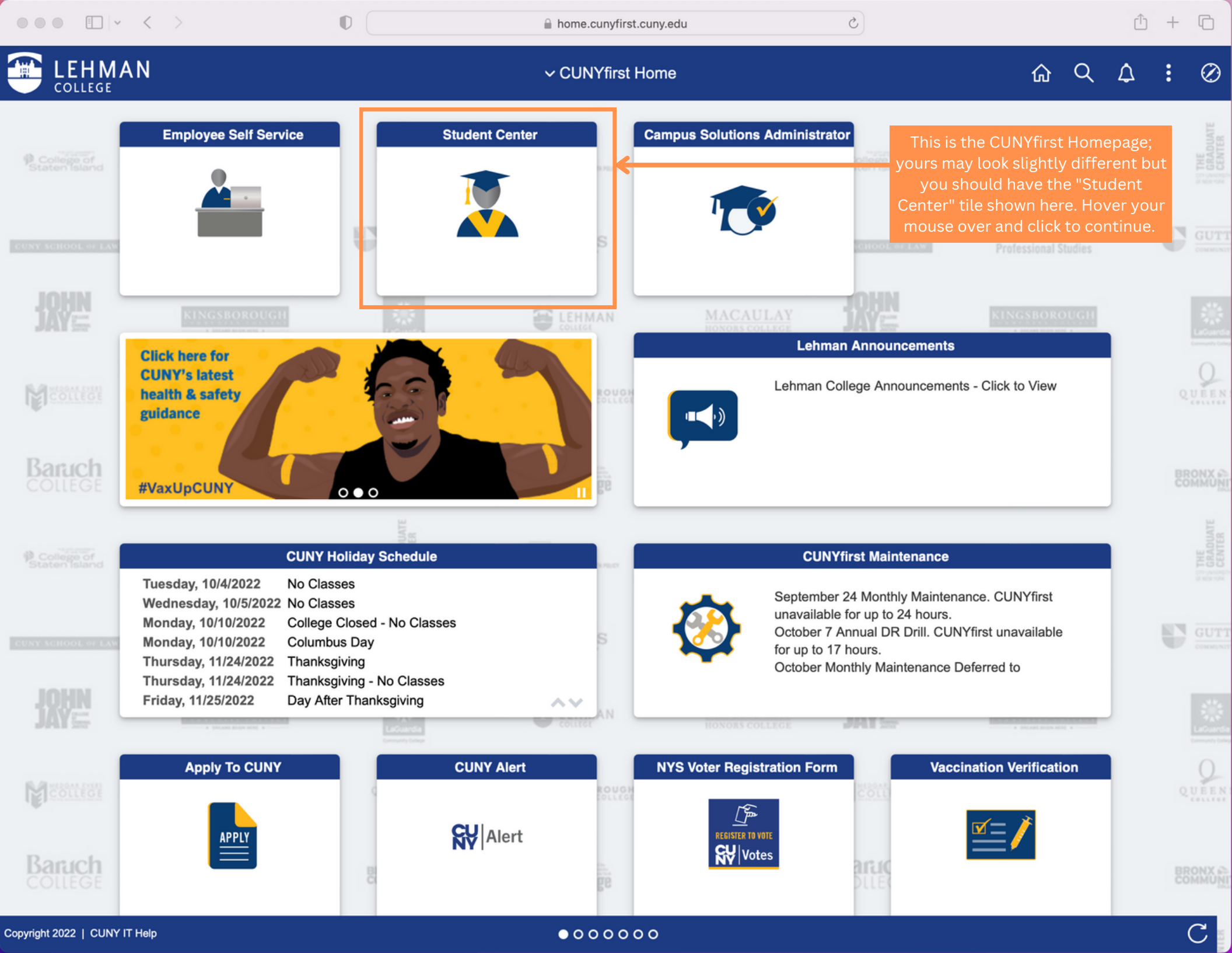

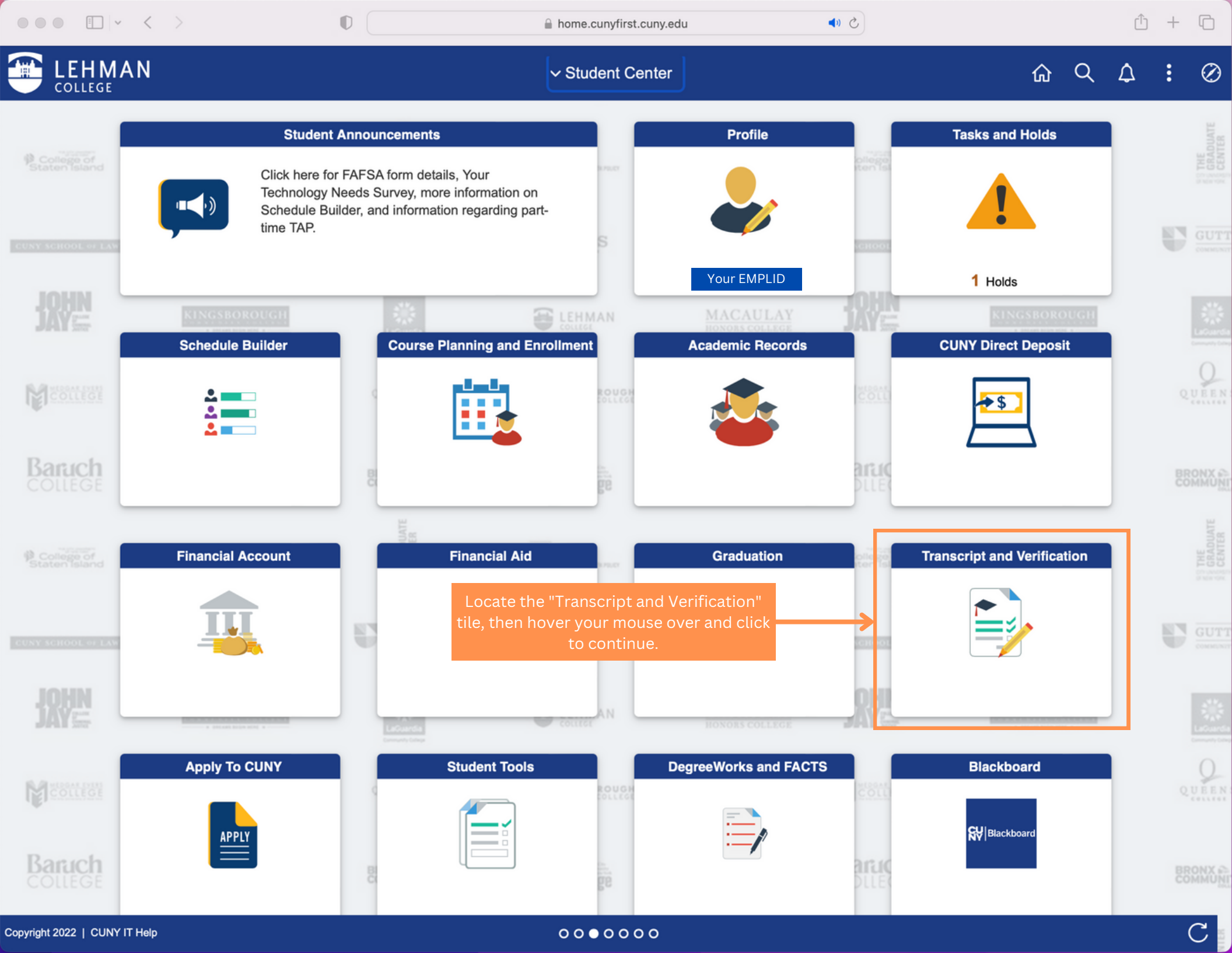

| Student Center Transcript and Verification   Image: View Unofficial Transcript   Request Official Transcript   Request EnrollmentVerification                                                                                   | $\oslash$ |
|----------------------------------------------------------------------------------------------------|-----------|
| View Unofficial Transcript   Request Official Transcript   Request Enrollment/Verification                                                                                                    |           |
| Request Official Transcript<br>Request EnrollmentVerification                                                                                                    |           |
| Request EnrollmentVerification                                                                                                    |           |
| Locate the "Request Official Transcript" tab<br>on the left hand side menu as shown here.<br>Click on the tab and a new web browser tab<br>will open. If it does not, check the pop-up<br>blocker of the browser you are using. |           |

O

🙀 View Unofficial Transcript

🚯 School Selection

**●** ⊘

û + C

### Credentials Solutions

••• • • • •

The institutions listed below have appointed Credentials Solutions, LLC as agent to process their transcript orders.

To order an academic transcript, click on the name of the school.

| School Name                                                                                                    | Location                                                                                                    | Sends PDF                                                                                                    | Sends Electronic                                                                                              |
|----------------------------------------------------------------------------------------------------|----------------------------------------------------------------------------------------------------|----------------------------------------------------------------------------------------------------|----------------------------------------------------------------------------------------------------|
| CUNY Baccalaureate                                                                                                    | New York, NY                                                                                                    | Yes                                                                                                    | No                                                                                                    |
| CUNY Baruch College                                                                                                    | New York, NY                                                                                                    | Yes                                                                                                    | No                                                                                                    |
| CUNY Borough of Manhattan Community College                                                                                                    | New York, NY                                                                                                    | Yes                                                                                                    | No                                                                                                    |
| CUNY Bronx Community College                                                                                                    | Bronx, NY                                                                                                    | Yes                                                                                                    | No                                                                                                    |
| CUNY Brooklyn College                                                                                                    | This new page will open                                                                                                    | n on your br <u>o</u> ws                                                                                                    | er. Scroll                                                                                                    |
| CUNY College of Staten Island                                                                                                    | down and click on "Cl<br>shown here. This w                                                                                                    | JNY Lehman Co<br>ill redirect you t                                                                                                    | llege" as<br>to the                                                                                           |
| CUNY Graduate Center                                                                                                    | Parchment Ordering vendor that processes                                                                                                    | page. This is the official transcri                                                                                                    | e CUNY<br>ot orders.                                                                                          |
| CUNY Guttman Community College                                                                                                    | New York, NY                                                                                                    | Yes                                                                                                    | No                                                                                                    |
| CUNY Hostos Community College                                                                                                    | Bronx, NY                                                                                                    | Yes                                                                                                    | No                                                                                                    |
| CUNY Hunter College                                                                                                    | New York, NY                                                                                                    | Yes                                                                                                    | No                                                                                                    |
| CUNY John Jay College                                                                                                    | New York City, NY                                                                                                    | Yes                                                                                                    | No                                                                                                    |
| CUNY Kingsborough Community College                                                                                                    | Brooklyn, NY                                                                                                    | Yes                                                                                                    | No                                                                                                    |
| CUNY LaGuardia Community College                                                                                                    | Long Island City, NY                                                                                                    | Yes                                                                                                    | No                                                                                                    |
| CUNY Lehman College                                                                                                    | Bronx, NY                                                                                                    | Yes                                                                                                    | No                                                                                                    |
| CUNY Macaulay Honors College                                                                                                    | New York, NY                                                                                                    | Yes                                                                                                    | No                                                                                                    |
| CUNY College of Staten Island<br>CUNY Graduate Center<br>CUNY Guttman Community College<br>CUNY Hostos Community College<br>CUNY Hunter College<br>CUNY John Jay College<br>CUNY Kingsborough Community College<br>CUNY LaGuardia Community College<br>CUNY Lehman College | This new page will oper<br>down and click on "CU<br>shown here. This w<br>Parchment Ordering<br>vendor that processes<br>New York, NY<br>Bronx, NY<br>New York, NY<br>Brooklyn, NY<br>Long Island City, NY<br>Bronx, NY<br>New York, NY | n on your brows<br>JNY Lehman Co<br>ill redirect you to<br>page. This is the<br>official transcrip<br>Yes<br>Yes<br>Yes<br>Yes<br>Yes<br>Yes<br>Yes<br>Yes | er. Scroll<br>llege" as<br>to the<br>CUNY<br>ot orders.<br>No<br>No<br>No<br>No<br>No<br>No<br>No<br>No<br>No |

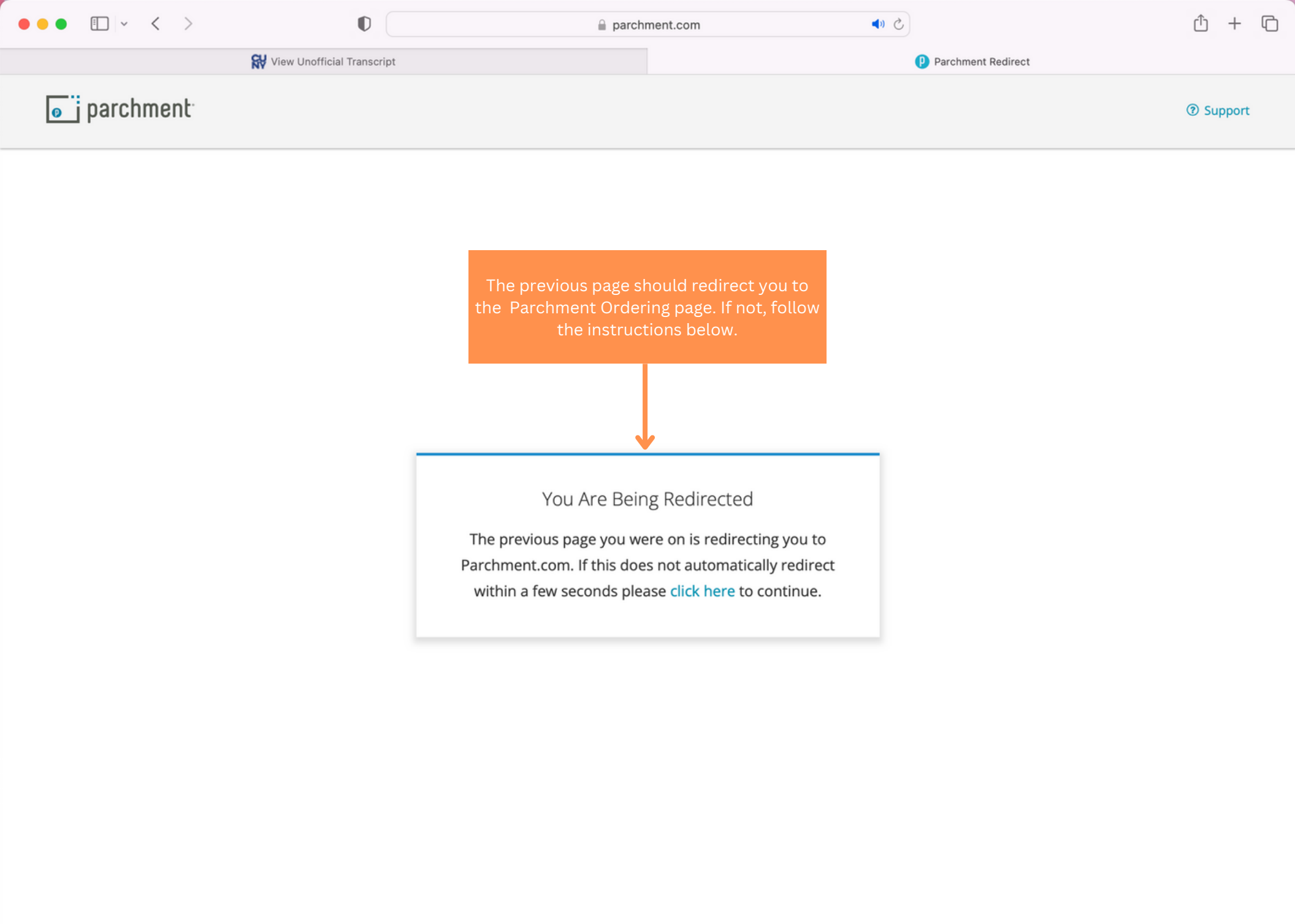

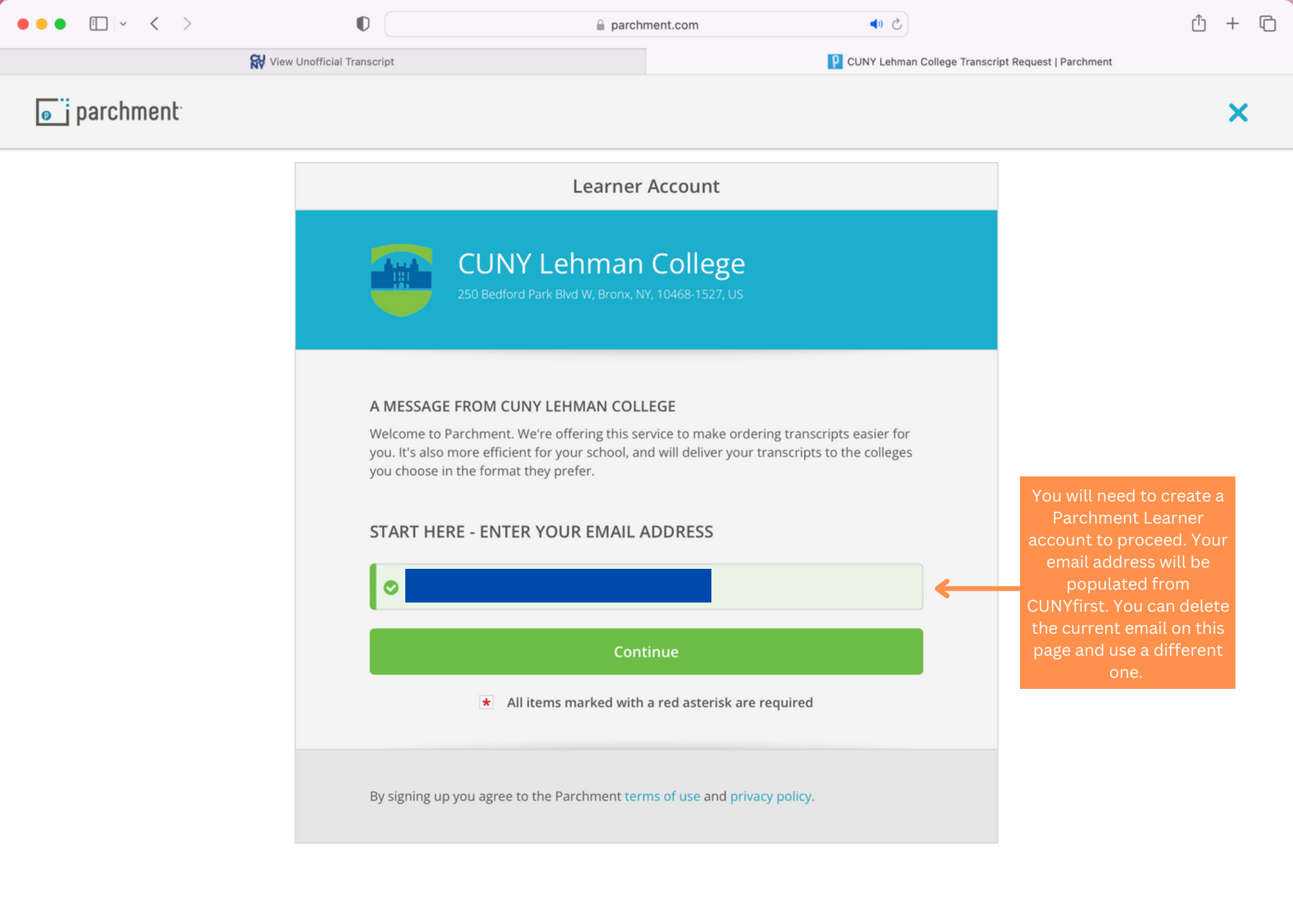

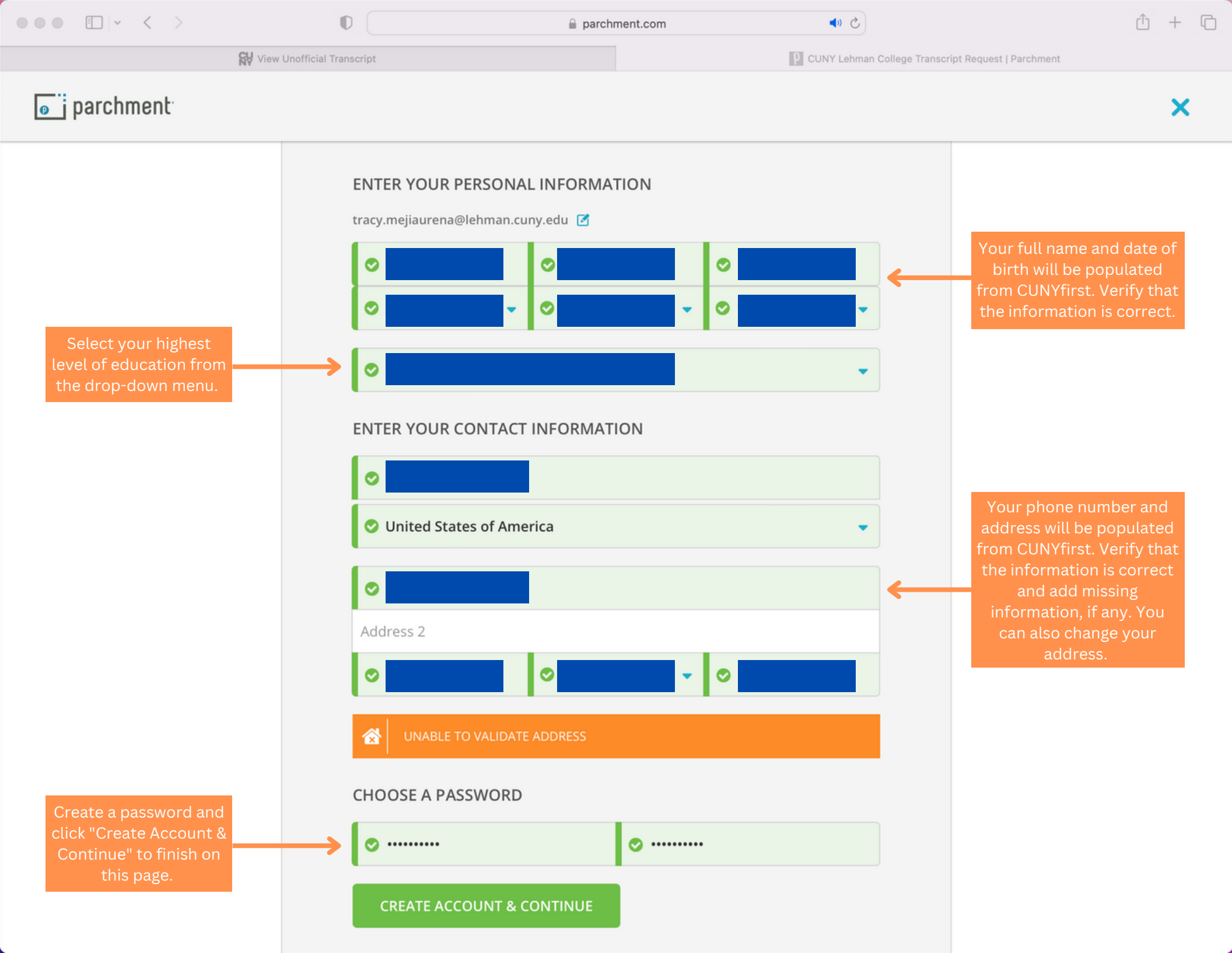

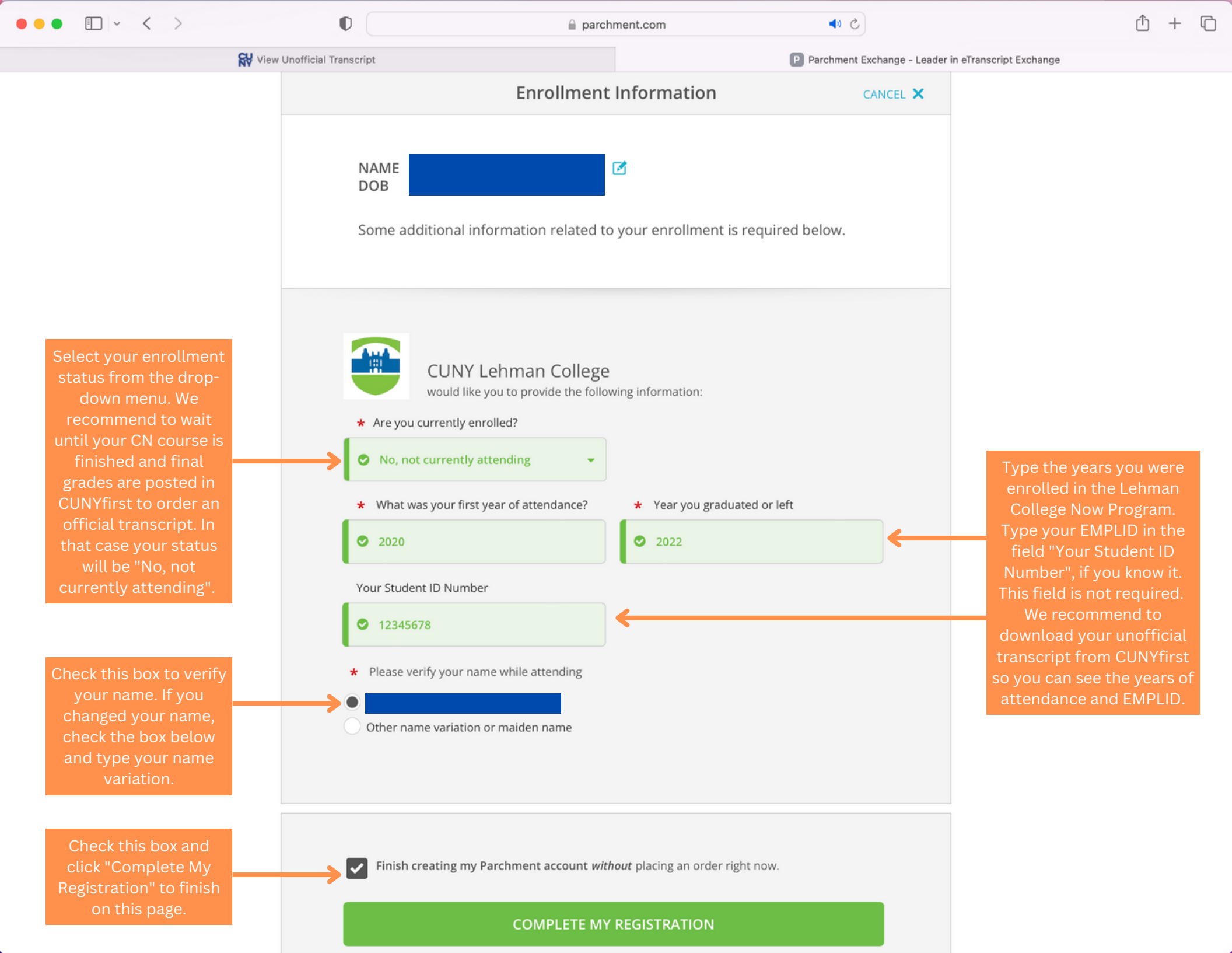

|                                                                                                    | •                                                           | iii parchment.com                                                                                   | ◆ ◆                                                                                                    |                                                                                |
|----------------------------------------------------------------------------------------------------|-------------------------------------------------------------|----------------------------------------------------------------------------------------------------|----------------------------------------------------------------------------------------------------|--------------------------------------------------------------------------------|
|                                                                                                    | 🙀 View Unofficial Transcript                                |                                                                                                    | P Parchment Exchange - Leade                                                                                        | er in eTranscript Exchange                                                     |
| parchn                                                                                                    | nent <sup>.</sup>                                           |                                                                                                    | DASHBOARD                                                                                                    | ORDERS PROFILE ▼                                                               |
|                                                                                                    | Edit Profile   Edit Profile Picture                         |                                                                                                    |                                                                                                    |                                                                                |
| NY                                                                                                    |                                                             |                                                                                                    |                                                                                                    |                                                                                |
|                                                                                                    |                                                             |                                                                                                    |                                                                                                    |                                                                                |
| Your Schools / O                                                                                                    | rganizations:                                               |                                                                                                    |                                                                                                    |                                                                                |
|                                                                                                    |                                                             |                                                                                                    |                                                                                                    |                                                                                |
|                                                                                                    | CUNY Lehma                                                  | an College                                                                                          |                                                                                                    |                                                                                |
|                                                                                                    | Bronx, NY                                                   |                                                                                                    |                                                                                                    |                                                                                |
| ata                                                                                                    |                                                             |                                                                                                    |                                                                                                    |                                                                                |
| Constant Constant                                                                                                    | Info                                                        | <b>cl</b> Here is what is waiting for you at this organization                                      |                                                                                                    |                                                                                |
| Server Server Se | now get your credential                                     | S! Here is what is waiting for you at this organization.                                            | Lehman Colleg                                                                                                    | ge will be                                                                     |
| Serrollment<br>You can r                                                                                                    | nfo<br>now get your credential<br>Order Your<br>Transcript  | <b>Is!</b> Here is what is waiting for you at this organization.<br>Order Your<br>Duplicate Diploma | Lehman Colleg<br>added to y<br>Parchment L                                                                          | ge will be<br>/our<br>_earner                                                  |
| Chrollment                                                                                                    | Info<br>now get your credential<br>Order Your<br>Transcript | S! Here is what is waiting for you at this organization.<br>Order Your<br>Duplicate Diploma         | Lehman Colleg<br>added to y<br>Parchment L<br>account and y<br>click"Order" u                                       | ge will be<br>/our<br>_earner<br>you can<br>nder the                           |
| Server the server the server the  | Info<br>now get your credential<br>Order Your<br>Transcript | S! Here is what is waiting for you at this organization.<br>Order Your<br>Duplicate Diploma         | Lehman Colleg<br>added to y<br>Parchment L<br>account and y<br>click"Order" u<br>"Order Your Tr<br>tile to place th | ge will be<br>your<br>Learner<br>you can<br>nder the<br>anscript"<br>he order. |
| Chrollment You can r                                                                                                    | Info<br>now get your credential<br>Order Your<br>Transcript | S! Here is what is waiting for you at this organization.<br>Order Your<br>Duplicate Diploma         | Lehman Colleg<br>added to y<br>Parchment L<br>account and y<br>click"Order" u<br>"Order Your Tr<br>tile to place th | ge will be<br>/our<br>Learner<br>you can<br>nder the<br>anscript"<br>he order. |
| Chrollment You can r                                                                                                    | order Your<br>Transcript                                    | S! Here is what is waiting for you at this organization.<br>Order Your<br>Duplicate Diploma         | Lehman Colleg<br>added to y<br>Parchment L<br>account and y<br>click"Order" u<br>"Order Your Tr<br>tile to place th | ge will be<br>/our<br>_earner<br>you can<br>nder the<br>anscript"<br>he order. |

?

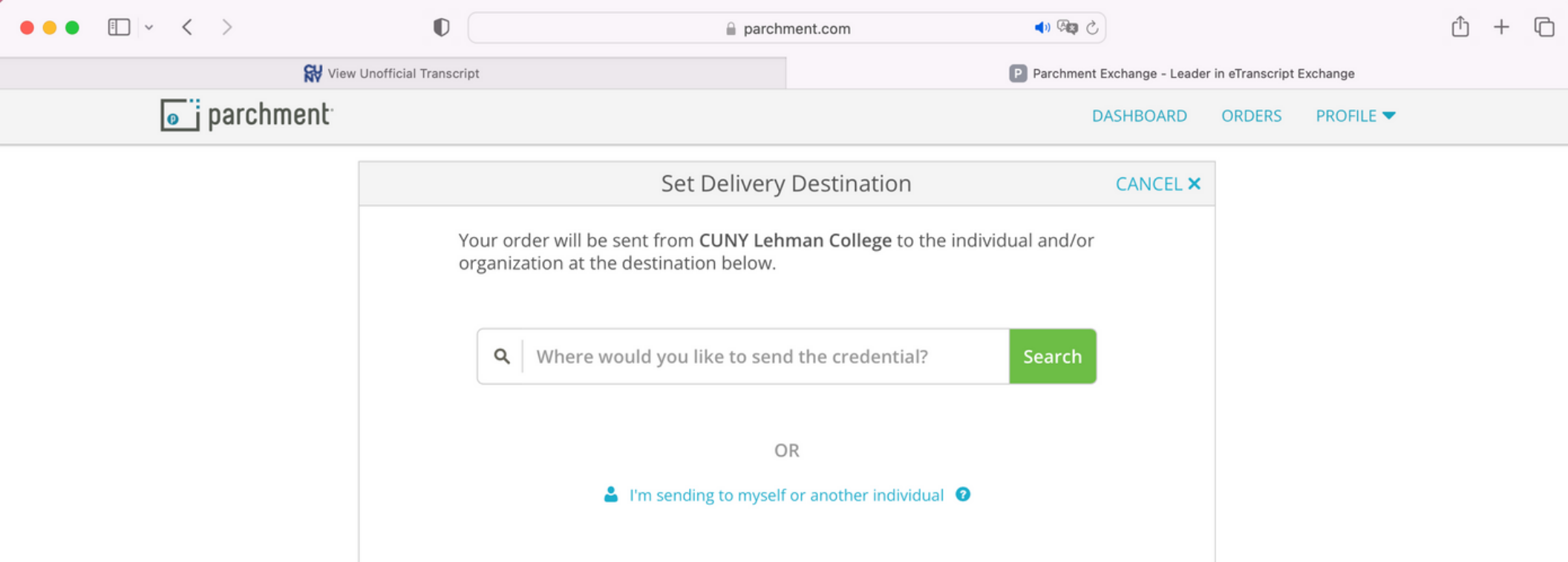

On this page you will set the destination of the transcript. Here are some tips:

- Know the full name and address of the college, university, or institution.
- Know the office that should receive the transcript in case multiple offices appear within one institution. It is common for transcripts to be received by the Admissions or Registrar's Office but you need to confirm with the institution.
- Some institutions have an undergraduate processing center, know if you should send the transcript there instead of the general address.

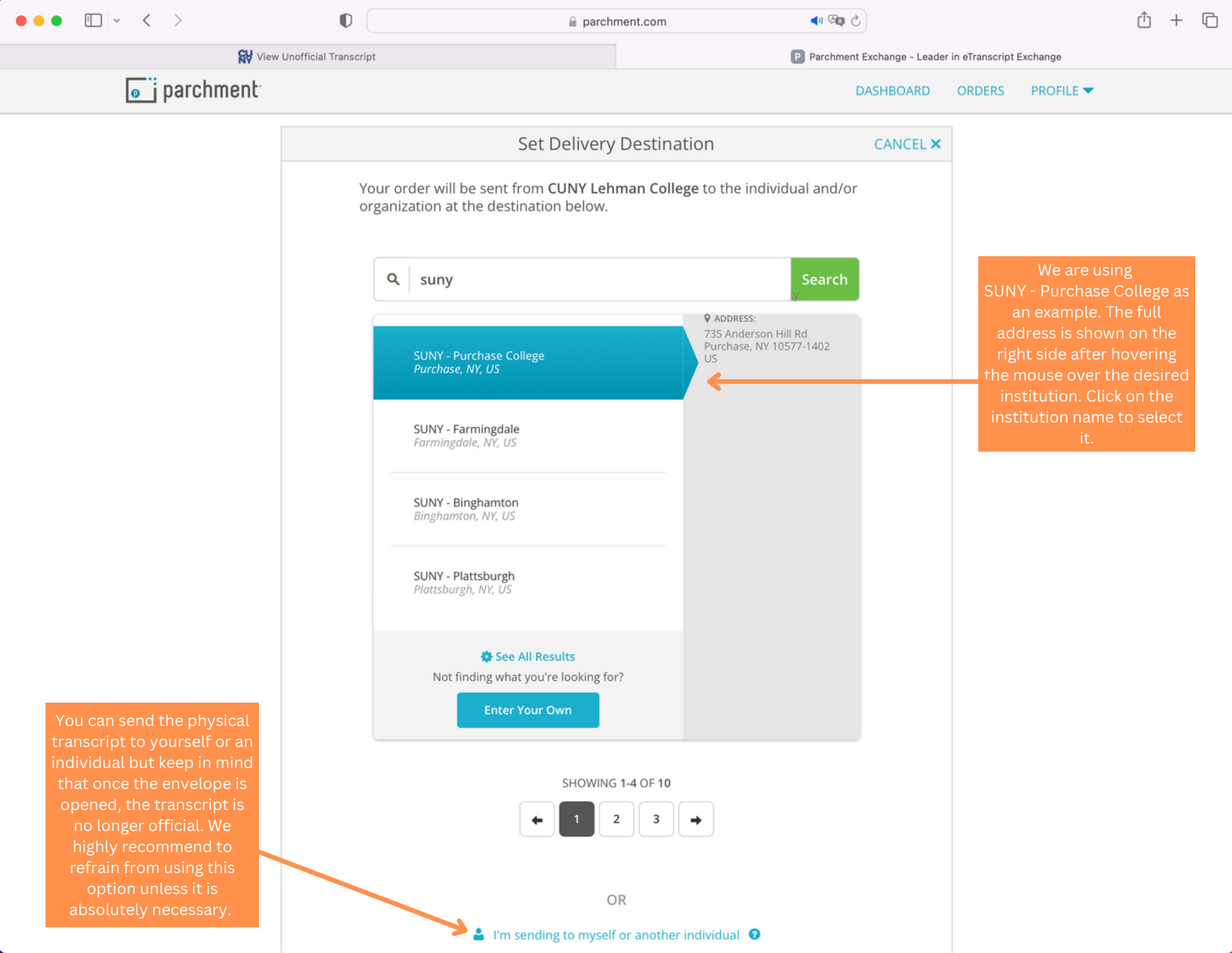

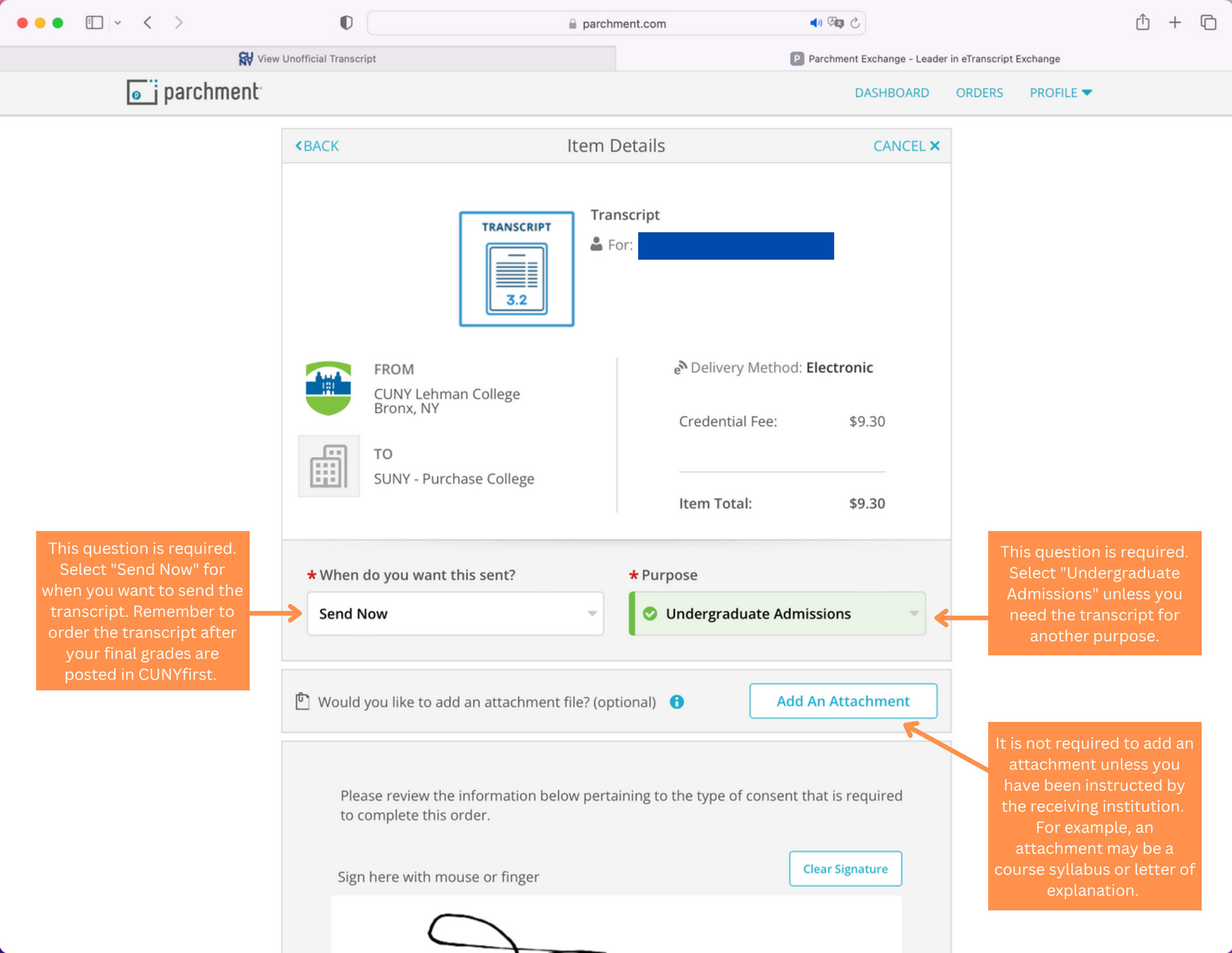

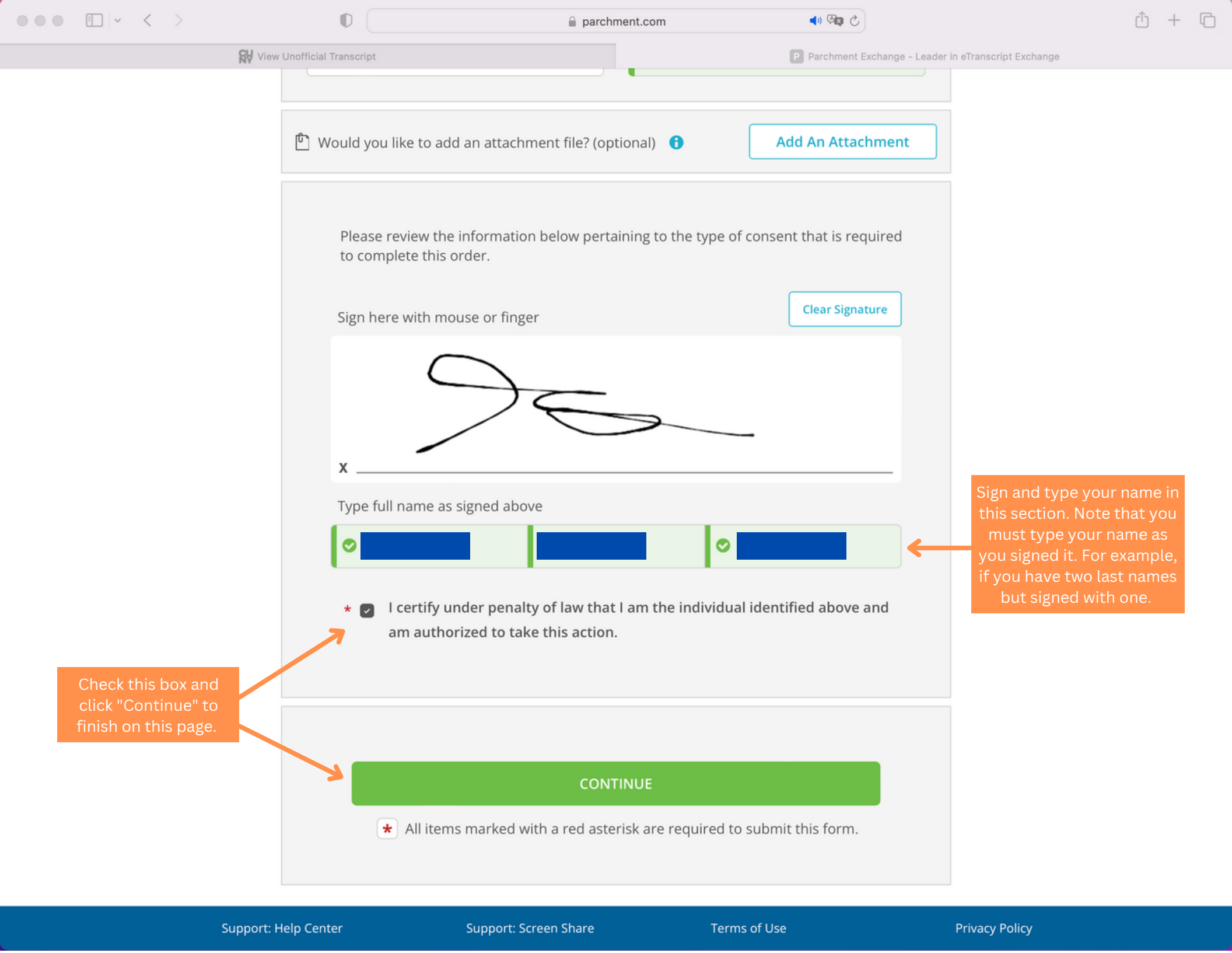

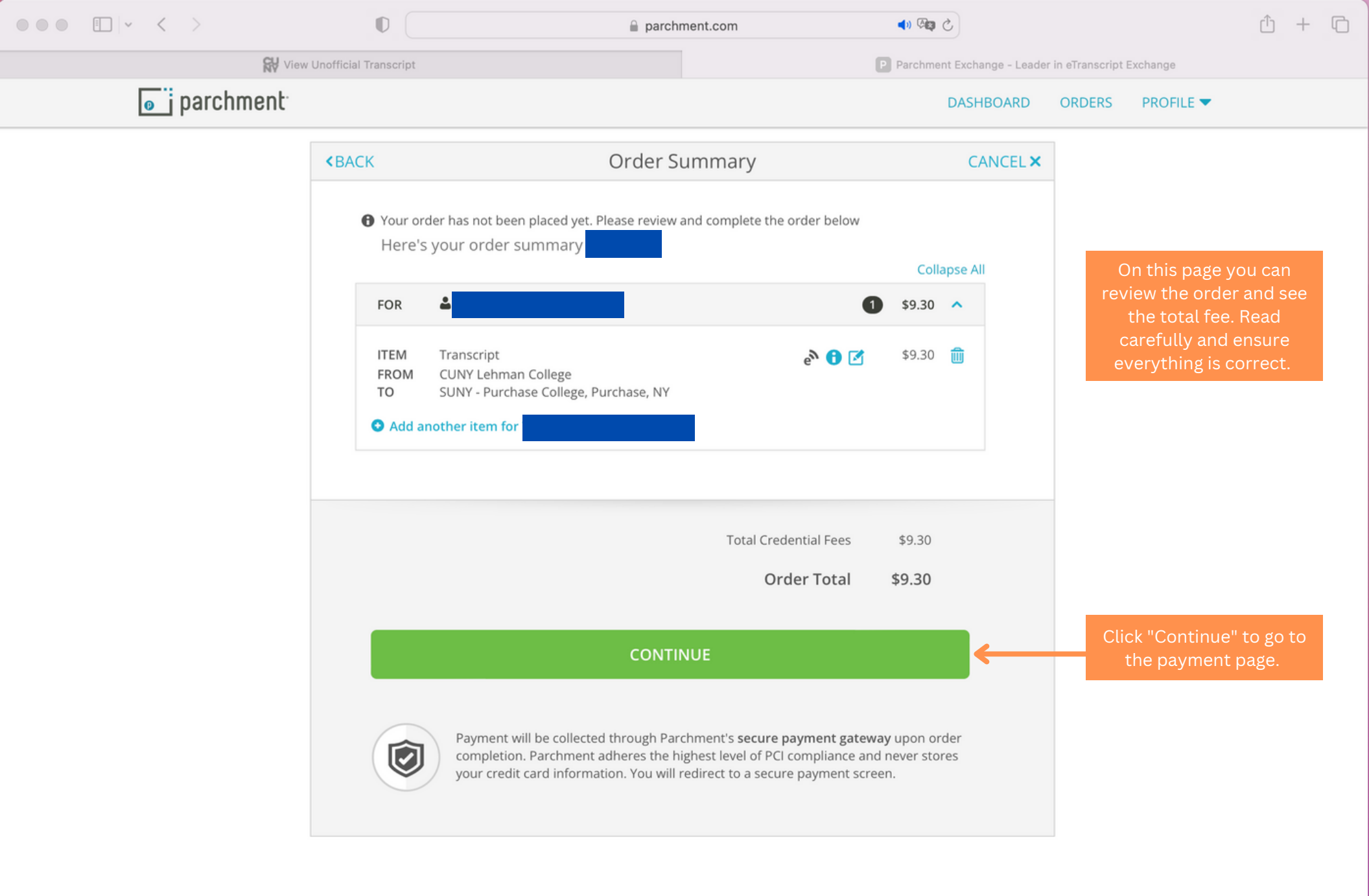

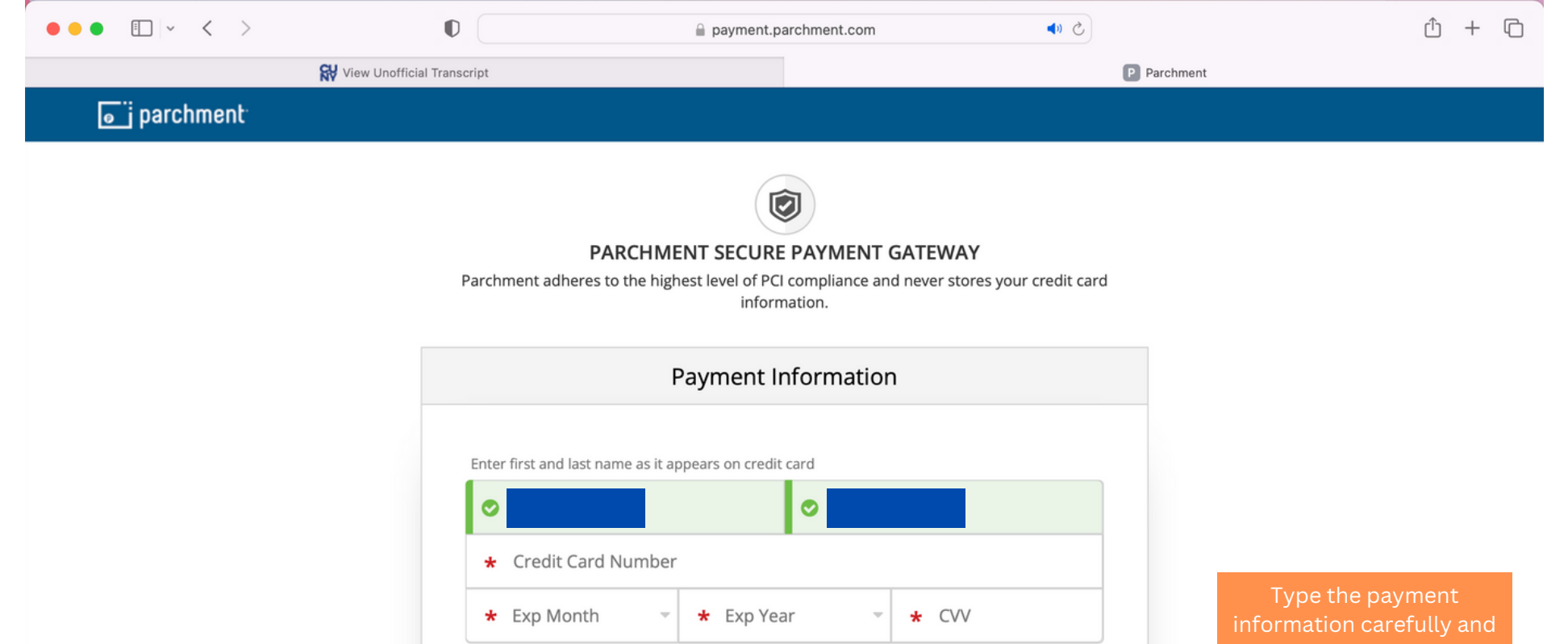

| ററ | nт | rm | เลา |  |
|----|----|----|-----|--|
| 00 |    |    | iu  |  |

.

debit/credit card records.

 \* Exp Month
 \* Exp Year
 \* CVV

 VISA
 Inscover
 Order Total: \$9.30

 \$9.30 will be charged to this card.

✤ Phone

**Billing Address** 

Use different billing address

United States of America

\* Address 1

Address 2

\* City

\* State/Province

\* Postal Code

Submit Payment